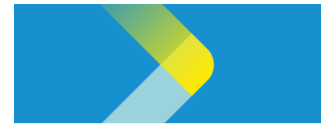

## MANAGING YOUR SUPPLIER PROFILE

## **Overview**

The purpose of this System Guide is to explain how Suppliers can edit profiles in the CLP Supplier Portal.

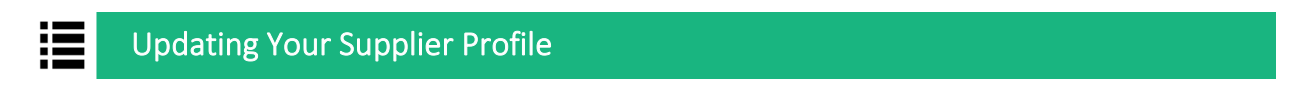

1. On the **Sign In** page, login with your User ID and Password.

| Si <sub>t</sub><br>O | <sup>gn In</sup><br>racle Applications Clo <sup>r</sup> | ud |
|----------------------|---------------------------------------------------------|----|
|                      | Company Single Sign-On                                  | 1  |
|                      | User ID<br>User ID                                      |    |
|                      | Password<br>Password                                    |    |
|                      | Forgot Password                                         |    |
|                      | Select Language                                         |    |

- 2. After signing into Oracle Cloud, click the **Supplier Portal** tab.
- 3. The **APPS** section is displayed. Click the **Supplier Portal** tile.

| Me       | My Client Groups | Supply Chain Execution | 2<br>Supplier Portal | Tools Others | > |
|----------|------------------|------------------------|----------------------|--------------|---|
| APPS     | 0                |                        |                      |              |   |
|          | 3                |                        |                      |              |   |
| 0<br>Sup | plier Portal     | H                      |                      |              |   |
|          |                  |                        |                      |              |   |

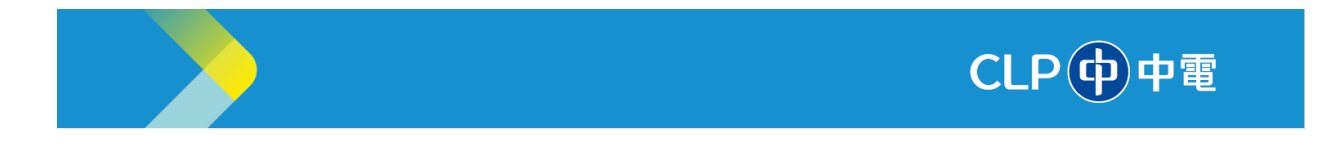

4. The **Supplier Portal** page is displayed. Click the **Manage Profile** under **Tasks**. You will see your company profile registered in CLP Portal.

|         |                    |              |              |   |              | of the local division of the local divisione |                 |   |
|---------|--------------------|--------------|--------------|---|--------------|----------------------------------------------------------------------------------------------------|-----------------|---|
| earch   | Orders             | ~            | Order Number |   |              | ્                                                                                                    |                 |   |
| Tasks   | 5                  |              |              |   |              |                                                                                                    |                 |   |
| Orders  |                    |              |              |   |              |                                                                                                    |                 |   |
| - M     | anage Orders       |              |              |   | Requiring    | Attention                                                                                                    |                 |   |
| • M     | anage Schedule     | s            |              |   |              |                                                                                                    | 6               |   |
| • A     | cknowledge Scho    | edules in Sp | readsheet    |   |              |                                                                                                    |                 |   |
| Contra  | cts and Deliver    | ables        |              |   |              |                                                                                                    |                 |   |
| 001100  |                    |              |              |   |              |                                                                                                    | _               |   |
| • M     | anage Contracts    |              |              |   | 2            | 45                                                                                                    |                 |   |
| • M     | lanage Deliverab   | les          |              |   |              |                                                                                                    | 13              |   |
| Invoic  | es and Payment     | 5            |              |   |              |                                                                                                    |                 |   |
| • C     | reate Invoice      |              |              |   |              |                                                                                                    | 1               |   |
| • C     | reate Invoice Wit  | hout PO      |              |   |              |                                                                                                    |                 |   |
| • V     | iew Invoices       |              |              |   |              | Orders to Acknow                                                                                                    | ledge           |   |
| • V     | iew Payments       |              |              |   |              | Schedules Overdu                                                                                                    | ie or Due Today |   |
| Negoti  | ations             |              |              |   |              | Negotiation Messi<br>Invoices Overdue                                                                                                    | iges            |   |
| • v     | iew Active Negot   | iations      |              |   |              |                                                                                                    |                 |   |
| • M     | anage Response     | s            |              |   | Recent Ac    | tivity                                                                                                    |                 |   |
| 0       |                    |              |              | • | Last 30 Days | livity                                                                                                    |                 |   |
| Qualin  | cations            |              |              |   | Orders opene | d                                                                                                    |                 | 2 |
| • M     | anage Question     | naires       |              |   | Payments     |                                                                                                    |                 | 4 |
| • V     | iew Qualification: | 5            |              |   |              |                                                                                                    |                 |   |
| Quality | /                  |              |              |   |              |                                                                                                    |                 |   |
| - M     | anage Problem I    | Reports      |              |   |              |                                                                                                    |                 |   |
| - M     | anage Corrective   | e Actions    |              |   |              | -                                                                                                    |                 |   |
| Compa   | any Profile        |              |              |   | Last 30 Days | on Reports                                                                                                    |                 |   |
| _       |                    |              |              |   |              |                                                                                                    |                 | _ |

5. Click the **Edit** link to initiate any update(s) to your company profile.

| ompany Profile ②                      |                                     |                               |                                                               |                       |                 | Edit |
|---------------------------------------|-------------------------------------|-------------------------------|---------------------------------------------------------------|-----------------------|-----------------|------|
| Last Change Request<br>Request Status | 17001<br>Processed                  | Requested By<br>Request Date  | UAT_Smoke test_250109,<br>UAT_Smoke test_250109<br>14/03/2025 | Change<br>Description | add new address |      |
| rganization Details Tax Identi        | fiers Addresses Contacts Payn       | tents Business Classification | Products and Services                                         |                       |                 |      |
| Company U<br>Supplier Number 1        | IAT_Smoke Test_JC 250305<br>6000002 |                               | Tax Organization Type<br>Status                               | Corporation<br>Active |                 |      |
|                                       |                                     |                               |                                                               |                       |                 |      |

A pop-up message will remind you that the Edits will trigger a change request to the profile (Depending on the information type, it will require CLP's approval). Click '**Yes**' to continue updating your profile, and '**No**' to return to your Company profile.

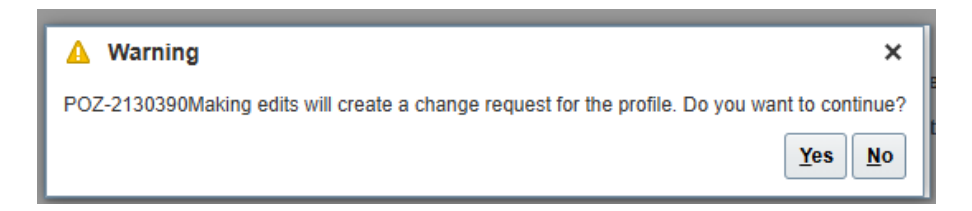

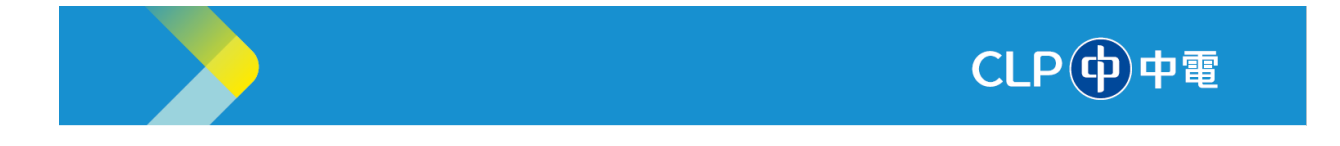

 Organization Details consists of basic information about your company (e.g. Name, your company identification, Corporate Profile and Financial Profile). You can upload your latest Business Registration in Attachments on this page.

| Organization Details Tax Ide           | entifiers Addresses Contacts Payme | ents Business Classifications | Products and Services        |                                           |
|----------------------------------------|------------------------------------|-------------------------------|------------------------------|-------------------------------------------|
| General                                |                                    |                               |                              |                                           |
| * Supplier Name                        | UAT_Smoke Test_JC 250305           | т                             | Tax Organization Type        | Corporation ~                             |
| Supplier Number                        | 1600002                            |                               | Status                       | Active                                    |
| Supplier Type                          | Supplier                           | ~                             | Attachments                  | Business-Registration-Certificate.png 🕂 🗙 |
| Identification                         |                                    |                               |                              |                                           |
| D-U-N-S Number                         |                                    |                               | National Insurance<br>Number |                                           |
| Customer Number                        |                                    |                               | Corporate Web Site           |                                           |
| SIC                                    |                                    |                               |                              |                                           |
| Corporate Profile                      | 9                                  |                               |                              |                                           |
| Year Established                       |                                    |                               | Chief Executive Title        |                                           |
| Mission Statement                      |                                    | (                             | Chief Executive Name         |                                           |
|                                        |                                    |                               | Principal Title              |                                           |
| Year Incorporated                      |                                    |                               | Principal Name               |                                           |
| Financial Profile                      |                                    |                               |                              |                                           |
| Fiscal Year End Mon                    | th 🗸                               |                               |                              |                                           |
| Current Fiscal Year's Potenti<br>Reven | ial<br>ue                          |                               |                              |                                           |
| Preferred Functional Current           | су                                 |                               |                              |                                           |

7. **Tax Identifiers** consists tax-related information. Note: The **Business Registration** number is placed under the **Tax Registration number** field.

| Income lax                         |   |                       |                     |    |
|------------------------------------|---|-----------------------|---------------------|----|
| Taxpayer Country                   | - | Tax Reporting Name    |                     |    |
| Taxpayer ID                        |   | Name Control          |                     |    |
| Federal reportable                 |   | Verification Date     | dd/mm/yyyy 🛱        | •  |
| Federal Income Tax Type            | v | C                     | Use withholding tax |    |
| State reportable                   |   | Withholding Tax Group |                     | w. |
| Transaction Tax                    |   |                       |                     |    |
| Tax Country Hong Kong              | • | Tax Registration Type |                     | ~  |
| Tax Registration Number 0096868495 |   |                       |                     |    |

- 8. Addresses allows you to provide the addresses of your company office(s).
  - You can click the '+' icon to add more addresses or click the 'Pen' icon to update the existing addresses. Once completing the Add/Update, click OK.

| tions 🔻 View 🔻 For | mat 🕈 🕂 💉 Status Active 🗸             | 🔟 Freeze 🚽 Wrap    |                                   |     |        |
|--------------------|---------------------------------------|--------------------|-----------------------------------|-----|--------|
| Address Name       | ▲ ♥ Address                           | Phone              | Address Purpose                   | Fax | Status |
| Office             | Testing_Address Line 1,Testing_Addre  | ss Line 2,Hong Kon | Ordering; Remit to; RFQ or Biddir | g   | Active |
| eCommerce only     | Address Line1, Address Line2, Address | Line3,HONG KONG    | Ordering; Remit to; RFQ or Biddir | g   | Active |

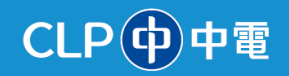

| Create Address                                                                                                    |                                                                                        |                                                                                                    | ×                                                                                                    |
|----------------------------------------------------------------------------------------------------|----------------------------------------------------------------------------------------|----------------------------------------------------------------------------------------------------|----------------------------------------------------------------------------------------------------|
| * Address Name<br>* Country<br>* Address Line 1<br>* Address Line 2<br>Address Line 3<br>City or Town<br>District<br>Area<br>Language | Office-2 Hong Kong Address Line 1 Address Line 2 HK Southern District Hong Kong Island | <ul> <li>* Address ♥ Ordering</li> <li>Purpose ♥ Remit to</li> <li>♥ RFQ or Bidding</li> </ul> Phone 852 ♥ Fax 852 ♥ Email info@testing.com Inactive Date dd/mm/yyyy \$tatus Active ♥ | *Address purpose- Please <b>tick ALL three</b><br><b>options</b> for new address creation in order to<br>receive Negotiation (i.e. RFQ/Bidding), PO and<br>Payment. |
|                                                                                                    |                                                                                        |                                                                                                    | Create Another OK Cancel                                                                                                    |

- 9. **Contacts** allows you to provide your company's contact points for CLP. You can create more than one contact according to the business needs.
  - You can click the '+' icon to add contacts or click 'Pen' icon to edit the existing contacts. Once completing the Add/Update, click OK.

| Organization Details Tax Identified                                      | iers Addresses Contacts       | Payments Business Classifica | tions Products and Services |                           |              |        |
|--------------------------------------------------------------------------|-------------------------------|------------------------------|-----------------------------|---------------------------|--------------|--------|
| Actions 🔻 View 👻 Format 👻 🕂 🖍 🗶 Status Active 🛩 🏢 Freeze 💭 Detach 📣 Wrap |                               |                              |                             |                           |              |        |
| Name                                                                     | ▲                             | 📥 🗢 Email                    | ▲マ Phone                    | Administrative<br>Contact | User Account | Status |
| UAT_Smoke test_250109, UAT                                               | T_Smoke tes Testing_Job title | UAT_smoketest@d              | clp.com                     | 0                         | 9            | Active |
| Columns Hidden 7                                                         |                               |                              |                             |                           |              |        |
|                                                                          |                               |                              |                             |                           |              |        |

## CLP中電

| reate Contact<br>Salutation Mr<br>* First Name Ch<br>Middle Name<br>* Last Name Wr<br>Job Title Sa | ris<br>ong<br>les Manager<br>Administrative contact | Phone<br>Mobile<br>Fax<br>Email<br>Status          | chris wong@supplier com.test                    | ×              |     | <b>Contact info</b> - You can<br>provide basic contact<br>information here, including<br>Name, Job Title, Email<br>address, Telephone no.    |
|----------------------------------------------------------------------------------------------------|-----------------------------------------------------|----------------------------------------------------|-------------------------------------------------|----------------|-----|----------------------------------------------------------------------------------------------------|
| Contact Addresses                                                                                  |                                                     |                                                    |                                                 |                | ן ר | Contact Addresses - You                                                                                                    |
| Actions View View Format                                                                           | 🕶 🗙 📑 🥅 Freeze 🗟 D                                  | Detach ⊕l Wrap                                     |                                                 |                |     | can link this contact with                                                                                                    |
| Address Name                                                                                       | Address                                             | Phone                                              | Address Purpose                                 | Status         | -   | the Address of your                                                                                                    |
| Office-2                                                                                           | Address Line 1, Address Line                        | 2, HK Southern District, Hong                      | Ordering; Remit to; RFQ or Bidding              | Active         |     | company profile                                                                                                    |
| Columns Hidden 5                                                                                   |                                                     |                                                    |                                                 |                |     |                                                                                                    |
| User Account     Data Access     Actions • View • Forma                                            | ✓ Request user account<br>at ▼ X ■ Freeze ₽         | ¶ <b>Detach</b> ⇔i Wrap                            |                                                 |                | Ĩ   | User Account - Please tick<br>'Request user account' if<br>your team requires CLP<br>Supplier Portal access (User<br>account will be created |
| Role                                                                                               | ▲ ♥ Description                                     |                                                    |                                                 |                |     | automatically after approval                                                                                                    |
| CLP SCM SP Supplier Acc                                                                            | counts Receivable Manages invoice                   | es and payments for the supplier company. Prima    | ary tasks include submitting invoices as well a | s tracking inv |     | of change).                                                                                                    |
| CLP SCM SP Supplier Qu                                                                             | ality Engineer JR External quality i                | user responsible for creating, searching, and view | wing problem reports or corrective actions that | t they have b  |     |                                                                                                    |
| CLP SCM SP Supplier Sal                                                                            | les Representative Manages agreen                   | nents and deliverables for the supplier company.   | Primary tasks include acknowledging or requ     | esting chang v |     |                                                                                                    |

- 10. **Payments** allows you to Add or Edit the Bank Accounts for receiving Payment. You can add additional bank accounts according to business needs (e.g. for different currencies).
  - Click the '+' icon to add more bank accounts or click the 'Pen' icon to edit the existing bank account.
  - In addition, you can select only one Bank account as a primary account for receiving payment.

| Organization Details | Tax Identifiers | Addresses | Contacts | Payments | Business Classifications | Products and Services |          |                             |
|----------------------|-----------------|-----------|----------|----------|--------------------------|-----------------------|----------|-----------------------------|
| Payment Methods      | Bank Account    | s         |          |          |                          |                       |          |                             |
| Actions  View        | ▼ Format ▼      | + 🗸       | × o      | Freeze   | 📣 Wrap                   |                       |          |                             |
| Primary              | Account N       | lumber    |          |          |                          | IBAN                  | Currency | Bank Name                   |
|                      | XXXXXXX2        | 483       |          |          |                          | XXXXXXXXXXX2483       | CNY      | BANK OF CHINA-999083        |
| 9                    | XXXXXX43        | 24        |          |          |                          |                       | HKD      | The Hongkong and Shanghai B |
| Columns Hidden       | 18              |           |          |          |                          |                       |          |                             |
|                      |                 |           |          |          |                          |                       |          |                             |

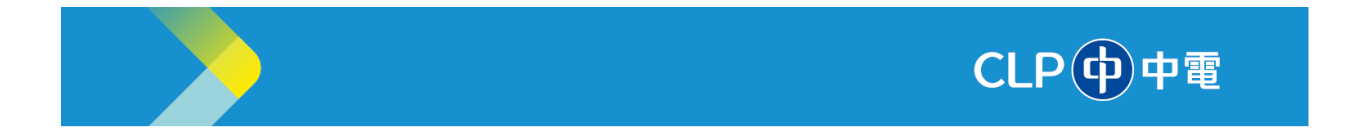

NOTE: You will be required to provide a Bank Reference Letter as a supporting document for any Bank Account update.

| Freate Bank Account    | sleep appoint number to marked as required |               |                                 |
|------------------------|--------------------------------------------|---------------|---------------------------------|
| * Country              | China                                      | From Date     | 16/03/2025                      |
| * Account Number       | 83422422483                                | Inactive On   | dd/mm/yyyy 🕫                    |
| Bank Name              | BANK OF CHINA-999083                       | IBAN          | 443283422422483                 |
| Bank Branch            | CHANGSHU BRANCH                            | Currency      | CNY 💌                           |
|                        | Allow international payments               | * Attachments | Bank Reference Letter.jpg 🕂 📷 🗙 |
| Additional Information | ation                                      |               |                                 |
| Account Name           | TRAINING LIMITED                           | Check Digits  |                                 |
| Alternate Account Name |                                            | Account Type  | <b>~</b>                        |
| Account Suffix         |                                            | Description   |                                 |
|                        |                                            |               | Create Another OK Cance         |

11. **Products and Services** allows you to select the categories of Products/Services your company provides. You can add more selections by clicking the 'Select and Add' icon.

| Organization Details Tax Identifiers Addresses Contacts Payments Business Classifications Products and Services |                                                 |
|----------------------------------------------------------------------------------------------------|-------------------------------------------------|
| Actions 👻 View 👻 Format 👻 😹 🥅 Freeze 📓 Detach 📣 Wrap                                                            |                                                 |
| Category Name                                                                                                   | Description                                     |
| Digital / IT                                                                                                    |                                                 |
| Digital / IT > IT HARDWARE > DATA CENTER HARDWARE                                                               | DATA CENTER HARDWARE                            |
| Digital / IT > IT HARDWARE > IT NETWORK HARDWARE                                                                | IT NETWORK HARDWARE                             |
| Digital / IT > IT HARDWARE > PC,PERIP.&MOBILE DEV                                                               | PERSONAL COMPUTERS, PERIPHERALS AND MOBILE DEVI |
| Digital / IT > IT HARDWARE > PUNCHOUT - COMPUTER PERIPHERAL & ACCESSORY                                         | PUNCHOUT - COMPUTER PERIPHERAL & ACCESSORY      |
| Digital / IT > IT HARDWARE > PUNCHOUT - DaaS                                                                    | PUNCHOUT - DaaS                                 |
| Digital / IT > IT HARDWARE > SERVER AND STORAGE                                                                 | SERVER AND STORAGE                              |
|                                                                                                    |                                                 |
|                                                                                                    |                                                 |

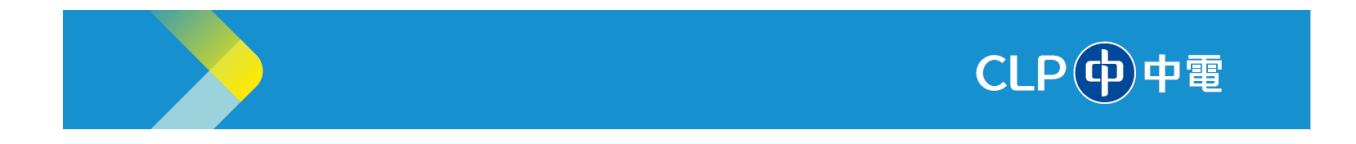

12. After completing all updates on your Company Profile, click 'Review Changes'.

| Edit Profile Change         | Request: 20002                   | Delete Change Requ                                   | es Review Changes Save                  | ave and Close |  |  |
|-----------------------------|----------------------------------|------------------------------------------------------|-----------------------------------------|---------------|--|--|
|                             |                                  |                                                      |                                         |               |  |  |
|                             | Change Description               |                                                      |                                         |               |  |  |
| Organization Details Tax Io | entiliers Addresses Contacts Pay | ments Business Classifications Products and Service: |                                         |               |  |  |
| General                     |                                  |                                                      |                                         |               |  |  |
| * Supplier Name             | UAT_Smoke Test_JC 250305         | Tax Organization Type                                | Corporation 🗸                           |               |  |  |
| Supplier Number             | 1600002                          | Status                                               | Active                                  |               |  |  |
| Supplier Type               | Supplier                         | ✓ Attachments                                        | Business-Registration-Certificate.png 🕂 | ×             |  |  |
| ✓ Identification            |                                  |                                                      |                                         |               |  |  |
| D-U-N-S Number              |                                  | National Insurance<br>Number                         |                                         | ]             |  |  |
| Customer Number             |                                  | Corporate Web Site                                   |                                         |               |  |  |
| SIC                         |                                  |                                                      |                                         |               |  |  |
| ✓ Corporate Profile         |                                  |                                                      |                                         |               |  |  |
| Year Established            | 2025                             | Chief Executive Title                                |                                         | ]             |  |  |
| Mission Statement           |                                  | Chief Executive Name                                 |                                         | ]             |  |  |
|                             |                                  | Principal Title                                      |                                         | ]             |  |  |
|                             |                                  | Principal Name                                       |                                         | i             |  |  |

A summary of all changes will be displayed in the **Review Changes** page. You can click Edit if you fond any issues or choose to 'Submit' changes for the CLP team's review.

| Review Changes                       |                   |            | Edit Submit Cancel |
|--------------------------------------|-------------------|------------|--------------------|
| Cł                                   | hange Description |            |                    |
|                                      |                   | ĥ          |                    |
| Organization Details                 |                   |            |                    |
| View 🔻 Format 👻 🥅 Freeze 👔           | B Detach 🚽 Wrap   |            |                    |
| Attribute                            | Changed From      | Changed To |                    |
| <ul> <li>Year Established</li> </ul> |                   | 2025       |                    |
|                                      |                   |            |                    |

13. After clicking 'Submit', your request will be sent to the CLP team for review and approval.

| Company Profile ⑦                                                                                                    |                                                                     | Cancel Change Request                                           |  |  |  |  |  |  |
|----------------------------------------------------------------------------------------------------|---------------------------------------------------------------------|-----------------------------------------------------------------|--|--|--|--|--|--|
| There is a profile change request pending approval. You may edit to make additional changes.                                                |                                                                     |                                                                 |  |  |  |  |  |  |
| Last Change Request 20002 Requested By UAT Smoke test 250109, Change Description Request Status Pending Approval Request Date 16/03/2025 // |                                                                     |                                                                 |  |  |  |  |  |  |
| General     Company UAT_Smoke Test_JC 250305     Supplier Number 16000002     Supplier Type Suppler                                         | Confirmation Your profile change request 20002 was submitted for ap | x poration<br>provat<br>we<br>ness-Registration-Certificate pro |  |  |  |  |  |  |

Information Classification: CONFIDENTIAL